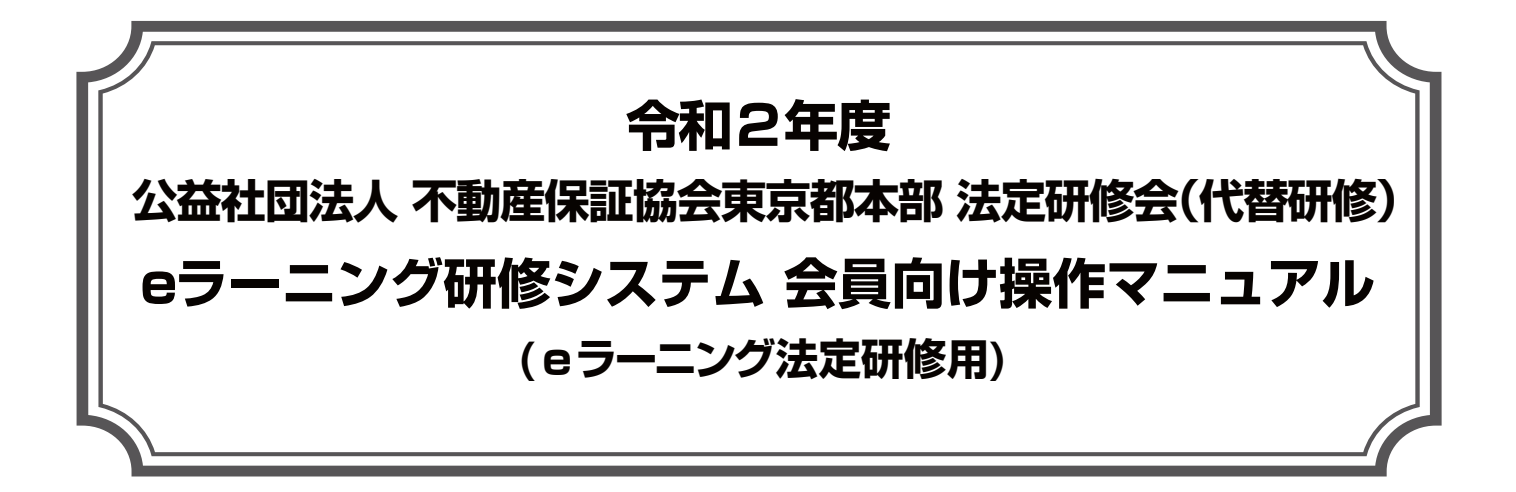

## eラーニング研修実施期間: 令和2年7月27日(月)~令和2年10月26日(月)迄

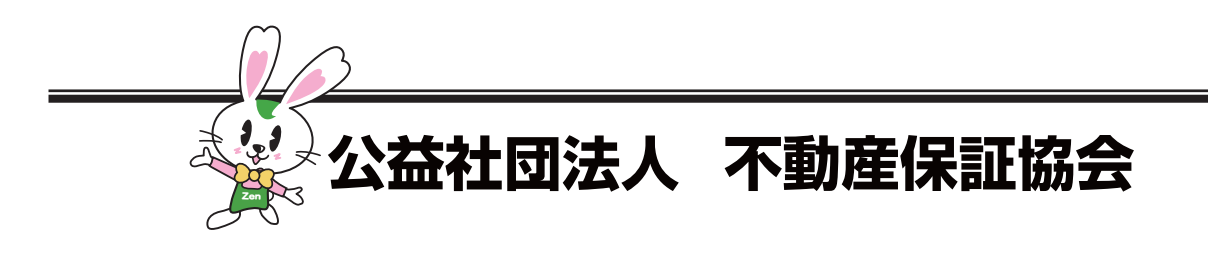

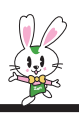

## 重要

この度、令和2年度東京都本部主催の東京国際フォーラム法定研修会につき ましては、新型コロナウイルス感染症対策の基本的対処方針等により中止さ せていただくこととなりました。 つきましては、代替研修としまして、動画配信による個別研修(eラーニン グ)の受講をご案内いたしますので、ご受講いただきますようお願い申し上 げます。

# ■「ラビーネットID・パスワードの再通知方法」■

研修の受講にあたってラビーネットのID・パスワードが必要になります。 ラビーネットID・パスワードをお忘れの方は、まず最初にこのページと3 ページの手順にしたがって再通知設定をしてください。

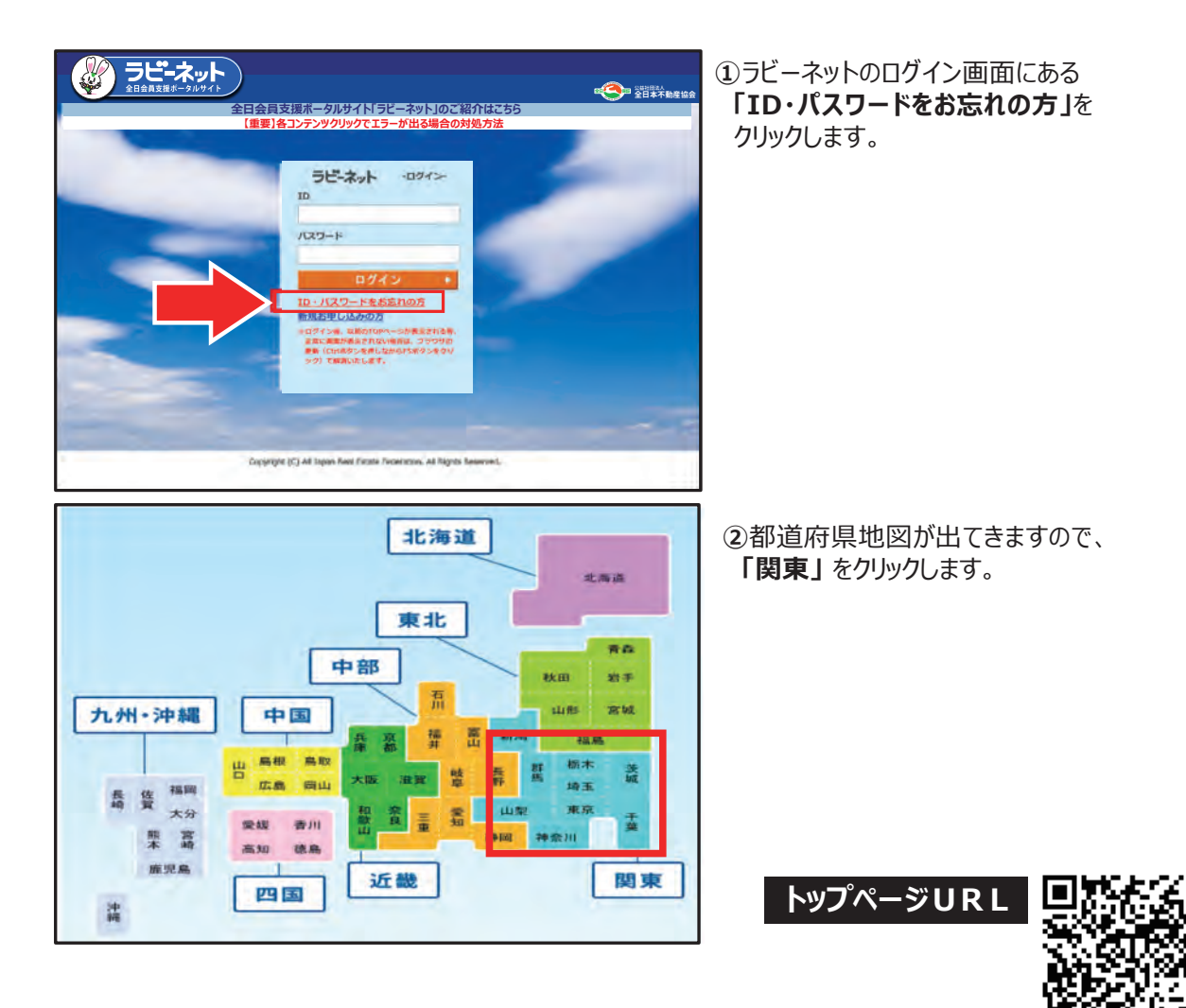

https://portal.rabbynet.zennichi.or.jp

⇒3ページに続く

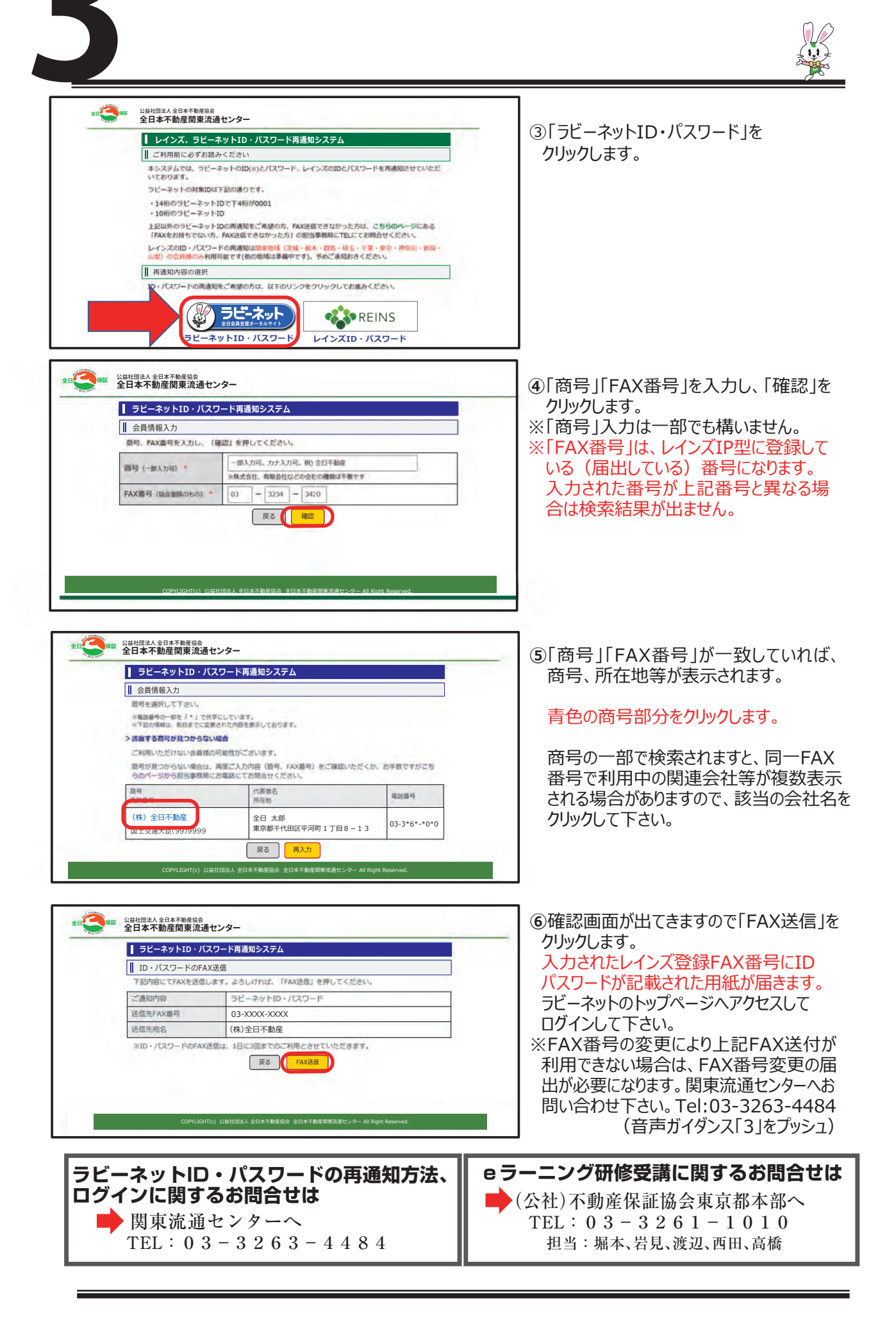

# 全日保証 eラーニング研修システム 会員向け操作マニュアル 【 目次 】

| はじめに                  | P.5      |
|-----------------------|----------|
| 1.「 e ラーニング法定研修」受講の流れ | P.6      |
| 2. e ラーニング受講          | P.7~P.20 |
| 2-1. ログイン(初期設定)       | P.7      |
| 2-2. 研修の受講            | P.9      |
| 2-2-1. 受講開始           | P.10     |
| 2-2-2. 動画受講画面の操作      | P.11     |
| 2-2-3. テキスト受講画面の操作 1  | P.12     |
| 2-2-4. テキスト受講画面の操作 2  | P.14     |
| 2-2-5. 効果測定の受講        | P.15     |
| 2-2-6. 受講完了申請・アンケート   | P.19     |

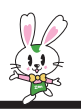

はじめに

## eラーニングによる法定研修の受講について

公益社団法人 不動産保証協会

当協会が実施する「法定研修」は、宅地建物取引業法第64の3第1項第2号及び第64の6 並びに当協会の定款第4条第1項第2号に基づき行うものです。

この研修により、代表者及び宅地建物取引士をはじめとして、会員企業の宅地建物取引業務に 携わる全ての従事者の知識向上を図り、もって取引事故を未然に防止し、消費者の利益を保護す るとともに、宅地建物取引業の適正な運営と取引の公正を確保することを目的としています。

不動産に関する紛争の多くは、契約締結時や紛争発生時に適切な対応をしておけば、問題その ものを回避できるか、あるいは紛争の拡大を防ぐことができます。また、不動産と各種の税制度は 常に密接な関係を有しており、顧客の関心も非常に高いものがあります。

是非、本eラーニングを受講することで、皆様の日常業務にお役立てください。

### 

上記[2]受講済の要件を満たすと、<u>受講済表示がされた日の翌日午前中に研修済証が順次メール配</u> <u>信されます。</u>メール配信エラーにならないためにも、e ラーニング管理ログイン後の「環境設定」から「メ ールアドレス変更」をクリックし、登録されているアドレスに間違いがないか確認して下さい(確認する 場合は「中断」で戻れます)。

[4] ユーザIDについて 1社で複数名の方が受講することも可能ですが、受講者ごとにIDを取得して下さい。一つのIDにて全 講義を受講し、効果測定まで終えた場合に、当該 ID について「受講済」の判定がなされます。なお、ユ ーザIDは「eラーニング 全日ステップアップトレーニング」と共通で利用できます。ID登録の詳細は「操 作マニュアル」をご参照下さい。

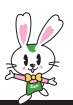

#### 1.「eラーニング法定研修」受講の流れ

(1) ラビーネットにログイン
 通常利用しているアカウント(=ID・パスワード)でログインして下さい。
 アカウントがご不明の場合は、所属地方本部又はサブセンターまでお問い合わせ下さい。
 ※問い合わせ先は所属本部によって異なります。以下のURL(QR コード)より
 ご参照ください。

https://entry.rabbynet.zennichi.or.jp/help/password.html

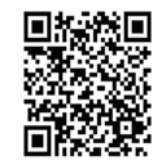

- (2)トップページの「全日保証eラーニング研修システム」のボタンを押す。 【7ページ参照】
- (3)研修システムトップページの「eラーニング管理」ボタンを押す。【8ページ参照】
- (4) 会員管理情報入力(※初回ログインのみ) 【8ページ参照】
- (5)画面上部の「研修受講はこちら」ボタンを押す。【9ページ参照】
- (6)「法定研修2020」の入口より講義メニューに入る。
  - ① 「はじめに」を一読 → 講義別にテキストをダウンロード (プリントアウト推奨)
  - ② 第1部・第2部とも、講義別に各章の講義動画を全て視聴する
  - ③ 講義別に「効果測定」の設問に解答し5割以上(3/5 問以上)を正解する
  - ④ 「受講完了申請・アンケート」より必要事項を入力する
  - 【10ページ以降参照】

(7)受講完了

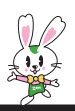

## 2. e ラーニング受講

ここでは、全日保証eラーニング研修システムで、研修を受講する際の操作手順を説明します。

| 2 – 1. ログイン(初期設定)                                                                                                    |                                                                                               |
|----------------------------------------------------------------------------------------------------|-----------------------------------------------------------------------------------------------|
|                                                                                                    | ラビーネットにログインします。<br>URLにアクセスして下さい。<br>画面が表示されたら、「ラビーネット ID」と<br>「パスワード」を入力して、<br><b>ログイン</b> ► |
| ID<br>パスワード<br>ログイン ▶                                                                                                    | URL<br>http://portal.rabbynet.zennichi.or.jp/                                                 |
| Extractagendiation of memory independent of the independent of the independ | ラビーネットのトップ画面が表示され<br>ます。<br>「全日保証eラーニング研修」をクリ<br>ックして下さい。                                     |

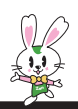

を

e ラーニング管理

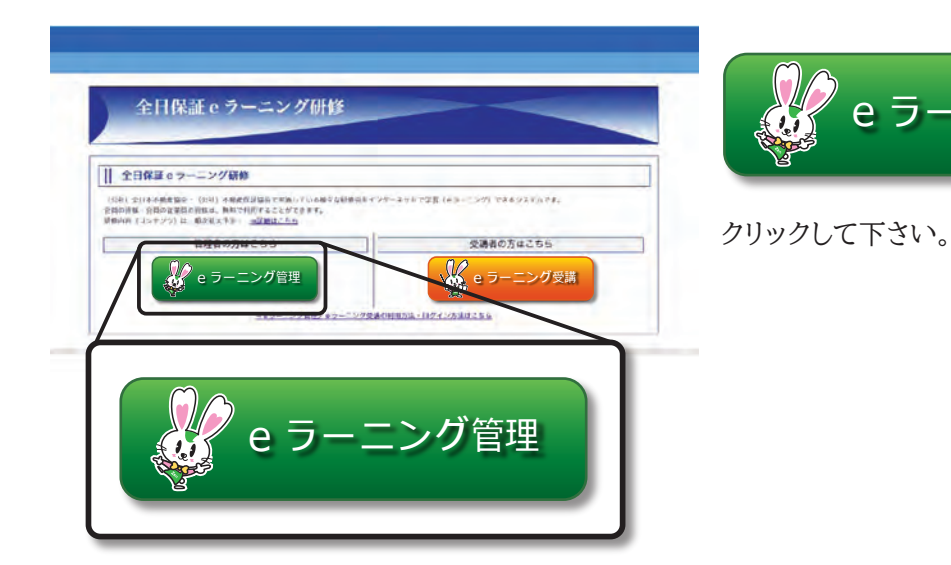

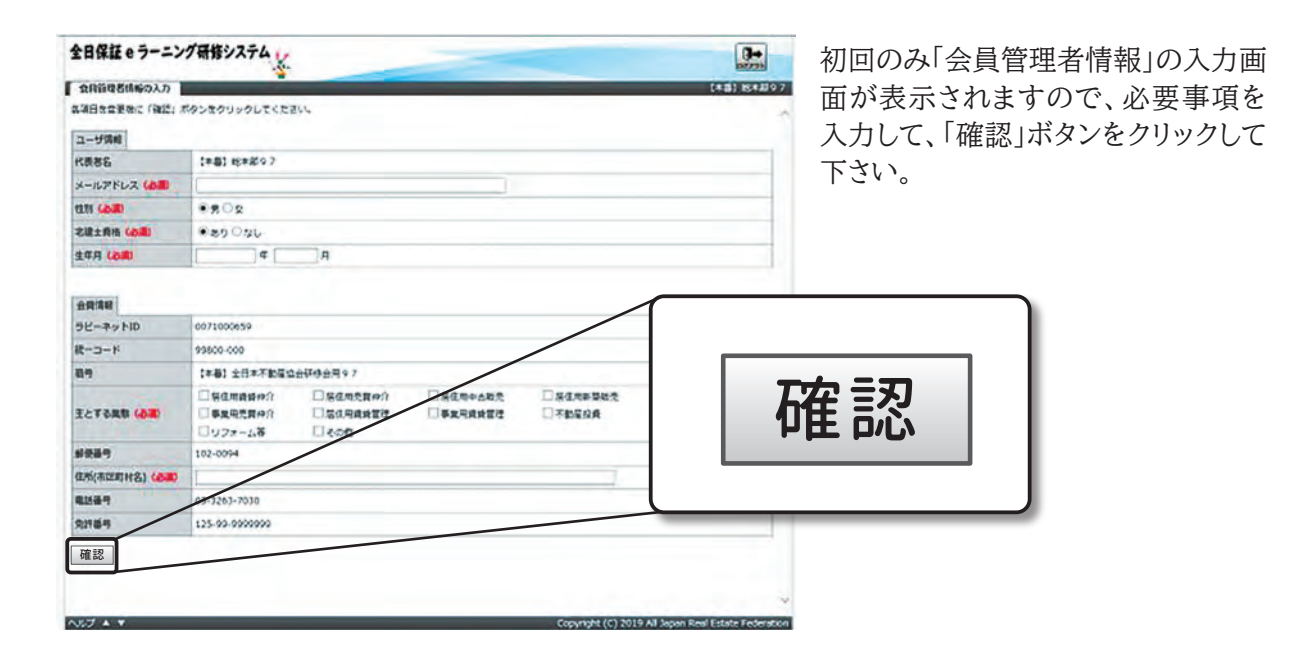

| 主にする美版(必須)     | <ul> <li>― 争業用元頁(平))</li> <li>□ リフォーム等</li> </ul> | 居住用賃貸官均<br>その他 | 入力した情報に誤りがなければ<br>「設定」ボタンをクリックして下さ |
|----------------|---------------------------------------------------|----------------|------------------------------------|
| 郵便番号           | 102-0093                                          |                | <i>\</i> `°                        |
| 住所(市区町村名) (必須) | 東京都                                               |                |                                    |
| 電話番号           | 03-3263-4484                                      |                |                                    |
| 免許番号           | 125-99-9999999                                    |                | 設定                                 |
| 設定再編集          |                                                   |                |                                    |

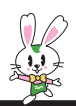

#### 2-2. 研修の受講

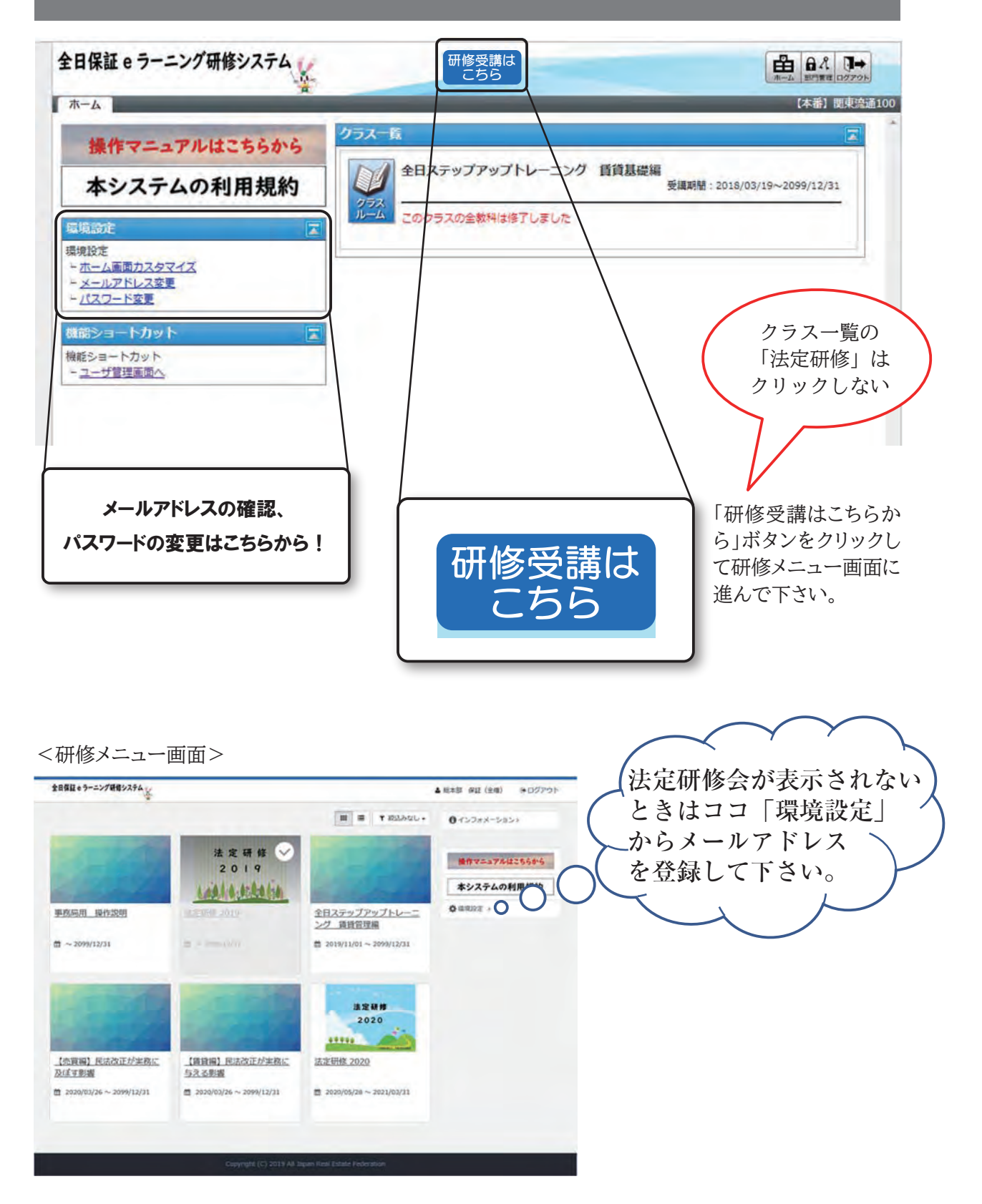

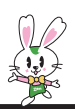

#### 2-2-1. 受講開始

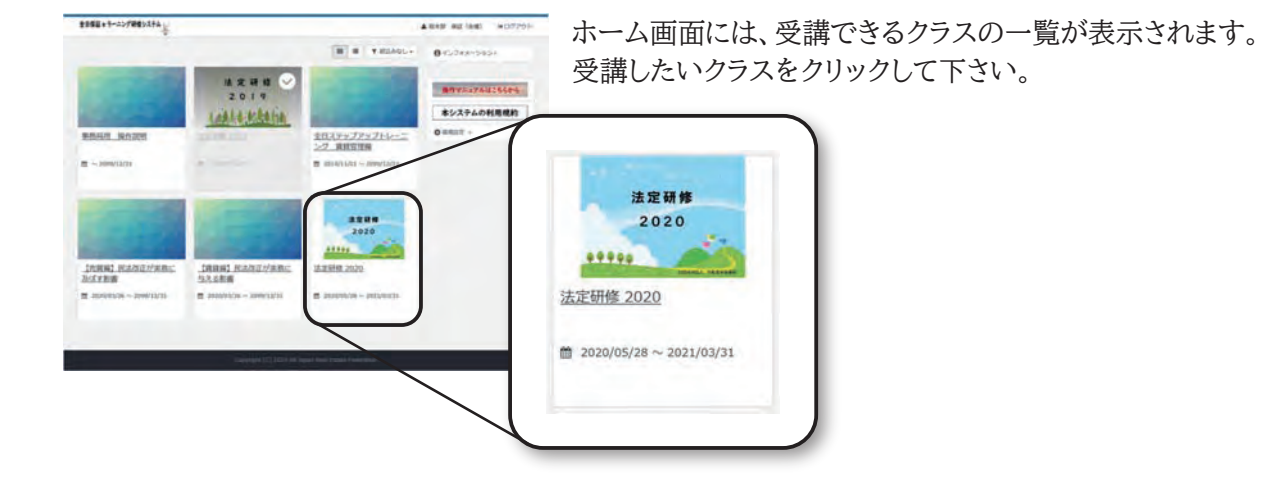

|              | 法定研修 2020                  |
|--------------|----------------------------|
|              |                            |
| <b>b</b> (±0 | ບ່ອງເວ                     |
| ۲            | 留意車項 【ここから受講開始】 ※開発必須      |
| <b>b</b> 第1  | ○ 不動産取引における紛争事例と解決のポイントⅡ   |
| 0            | 第1部 テキスト【PDF/1.67MB】 ※DL設選 |
| ۲            | [國義] 第1章 [旅臺送明義帝に開する批判例]   |
| 0            | 【總簽】 第2章【武會政府義務に開する批判例」    |
| 0            | 【講義】 第3章「調査説明義務に関する政利例」    |

目次画面が表示されます。 受講できる単元が章ごとに表示されています。 受講したい単元名をクリックして下さい。 通常は第一章の最初の単元から順に受講して下さい。

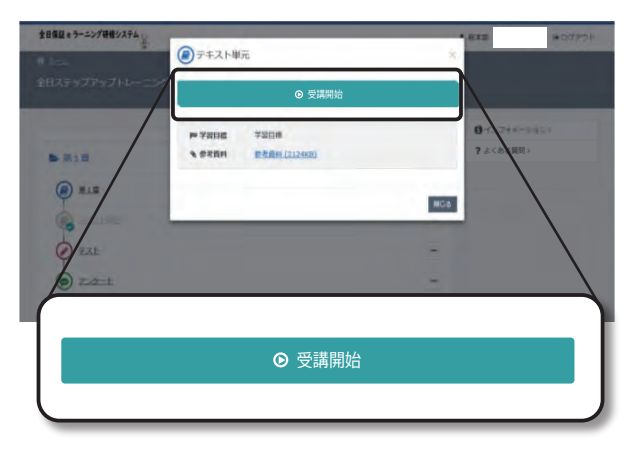

#### 受講開始画面が表示されます。

● 受講開始

をクリックして受講を開始して下さい。

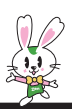

#### 2-2-2. 動画受講画面の操作

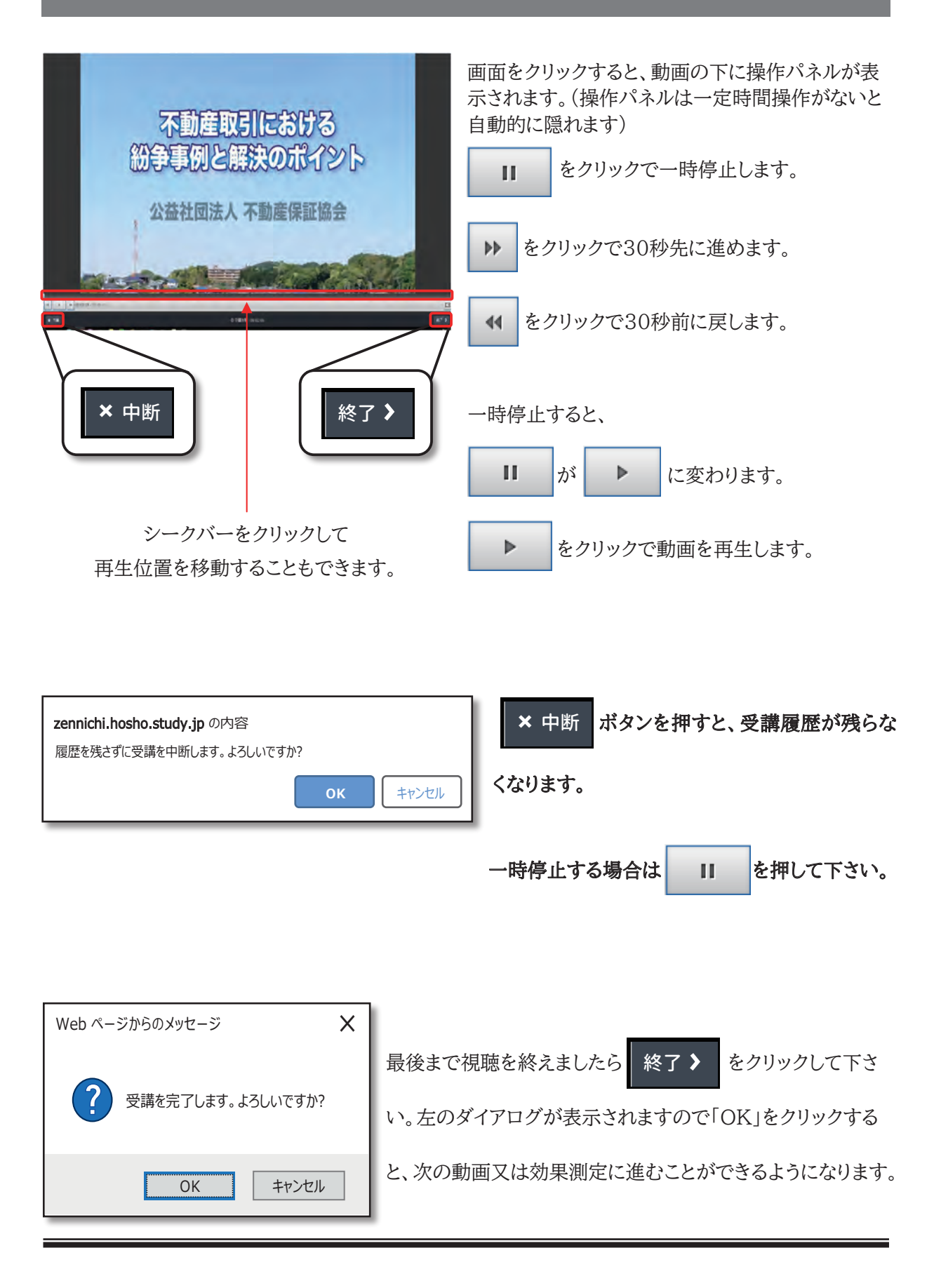

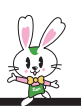

## 2-2-3. テキスト受講画面の操作1

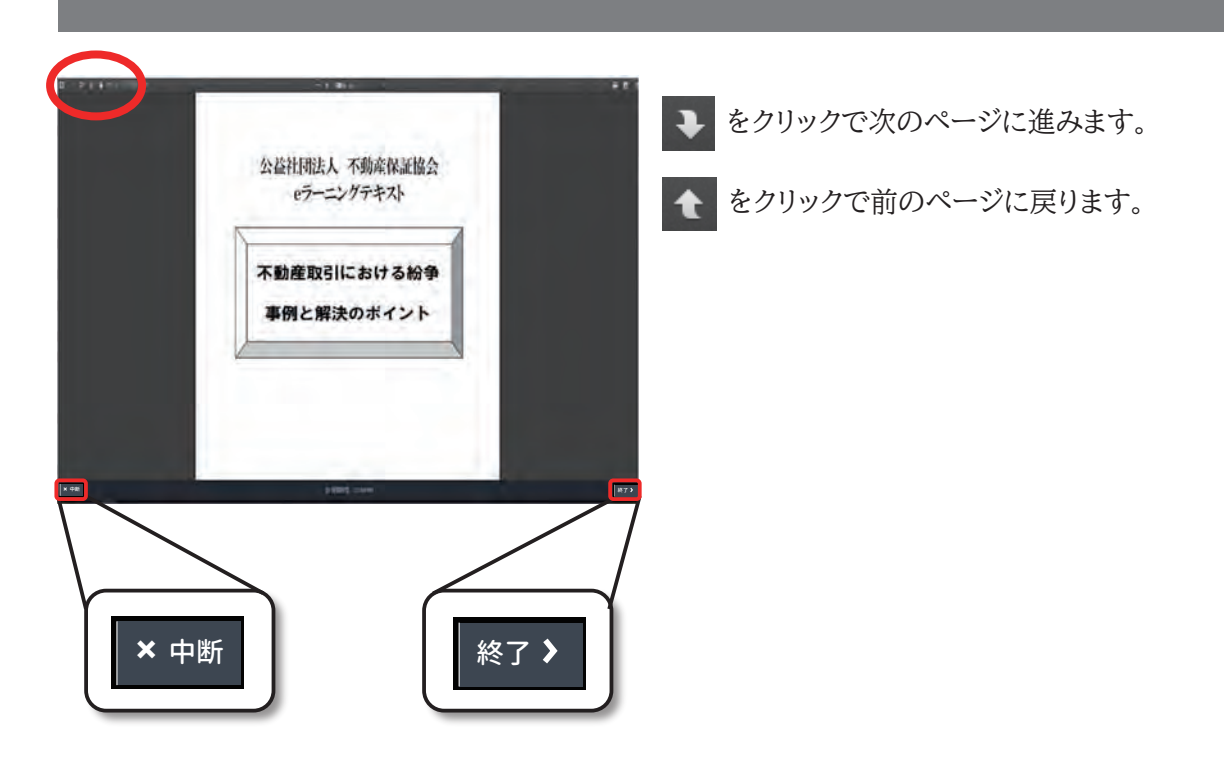

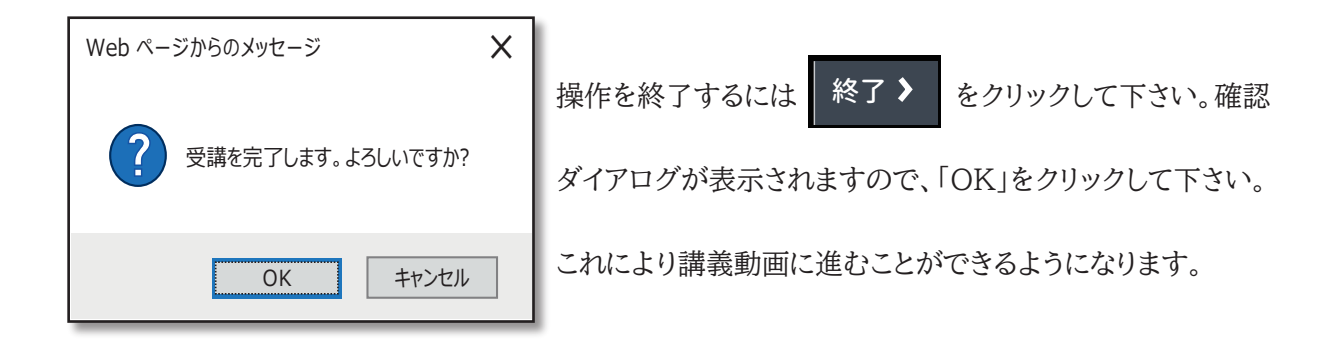

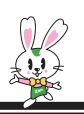

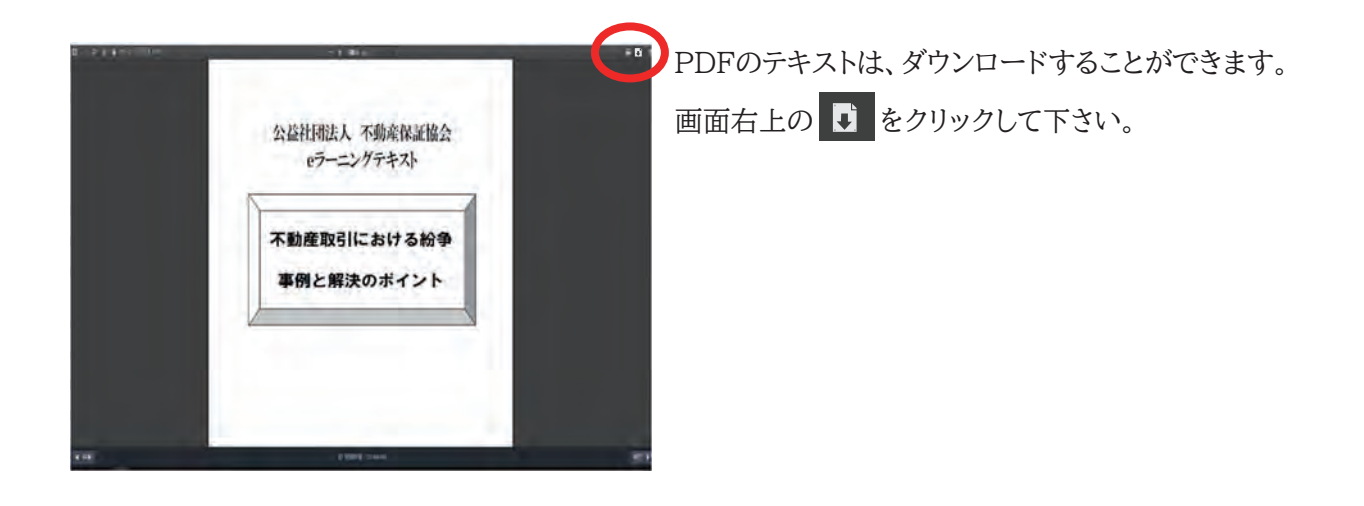

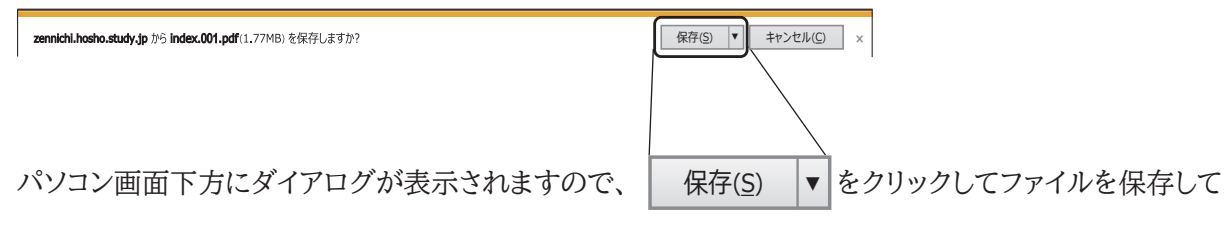

下さい。

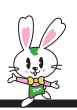

### 2-2-4. テキスト受講画面の操作2

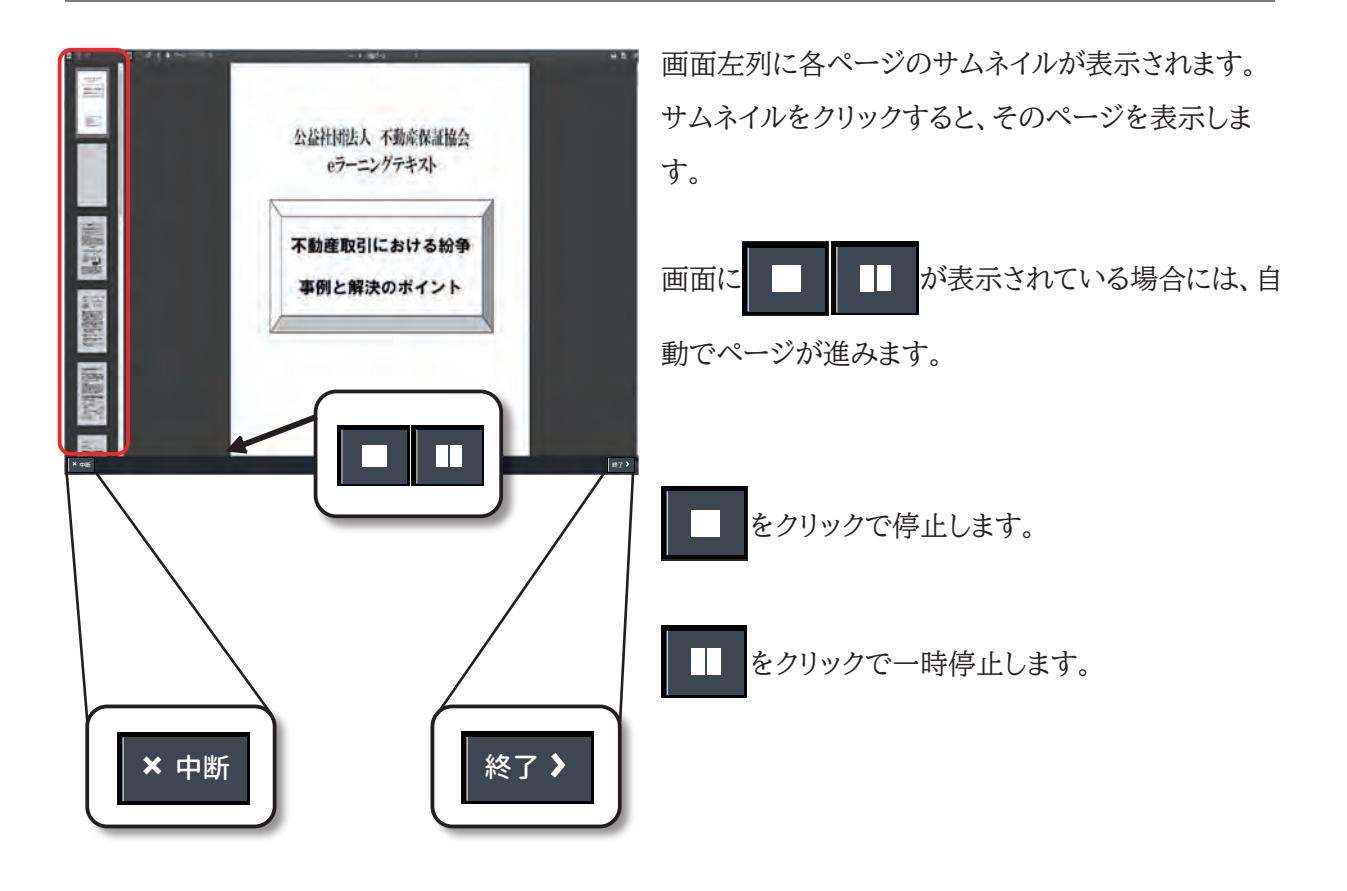

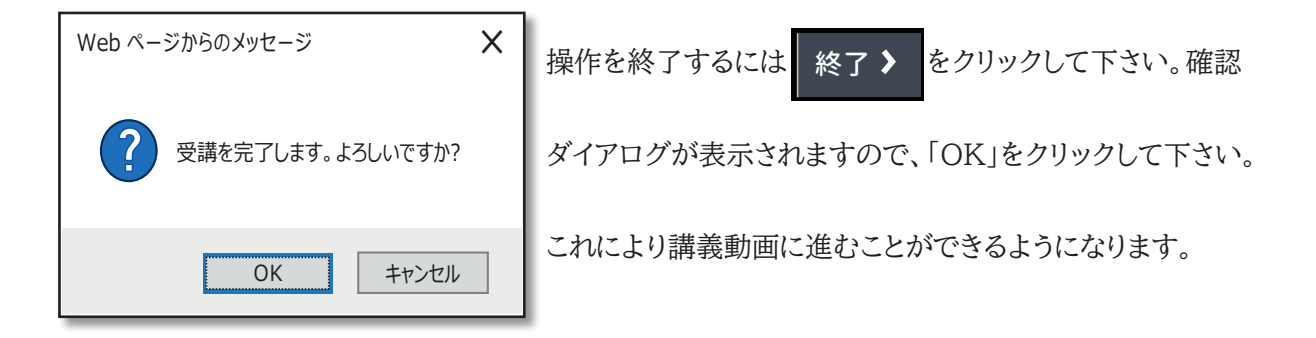

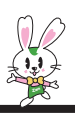

### 2-2-5.効果測定の受講

| 全日保証 e ラーニング研修システム |   | A 6582   | 100770F |
|--------------------|---|----------|---------|
| 8 Sea              |   |          |         |
| 全日ステップアップトレーニング    |   |          |         |
|                    |   | 0-1>7##- | -5#51   |
|                    |   | ? よくある問題 | Þ       |
| @ H1E              | - |          |         |
| Q 241/85           | - |          |         |
| Ø ZZE              | - |          |         |
| D Zitz-k           | + |          |         |

目次画面で、テストの単元名をクリックして下さい。

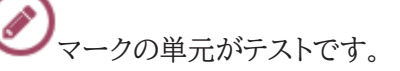

| 全日保証 e ラーニング研想システム                    |        | * 18+78 | 100775h       |
|---------------------------------------|--------|---------|---------------|
| 1-1-27,45                             | _      |         |               |
| 全日ステップアップ・                            | ● 受講開始 |         |               |
|                                       |        | MCS 0   | Dax-Sapt      |
| s autor                               |        | 720     | - 2世時 >       |
| · +837-77-71 #########                |        | -       | $\rightarrow$ |
| @ ansteat                             |        | (+)     |               |
| ■ 第11 建物業時間の基礎(各級上り受講)                |        |         |               |
| · · · · · · · · · · · · · · · · · · · |        |         |               |
| BIRRENDLU MISSINDORE-SHEHIRE          |        | (2)     |               |
| F                                     |        |         |               |
|                                       |        |         |               |
|                                       | ● 受講開始 |         |               |
|                                       |        |         |               |
|                                       |        |         |               |

受講開始画面が表示されます。

● 受講開始

をクリックしてテストを開始して下さい。

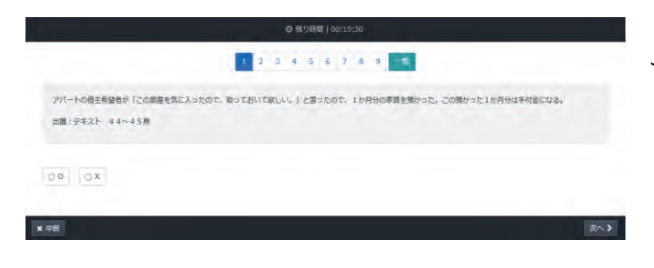

テストの受講開始画面が表示されます。

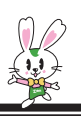

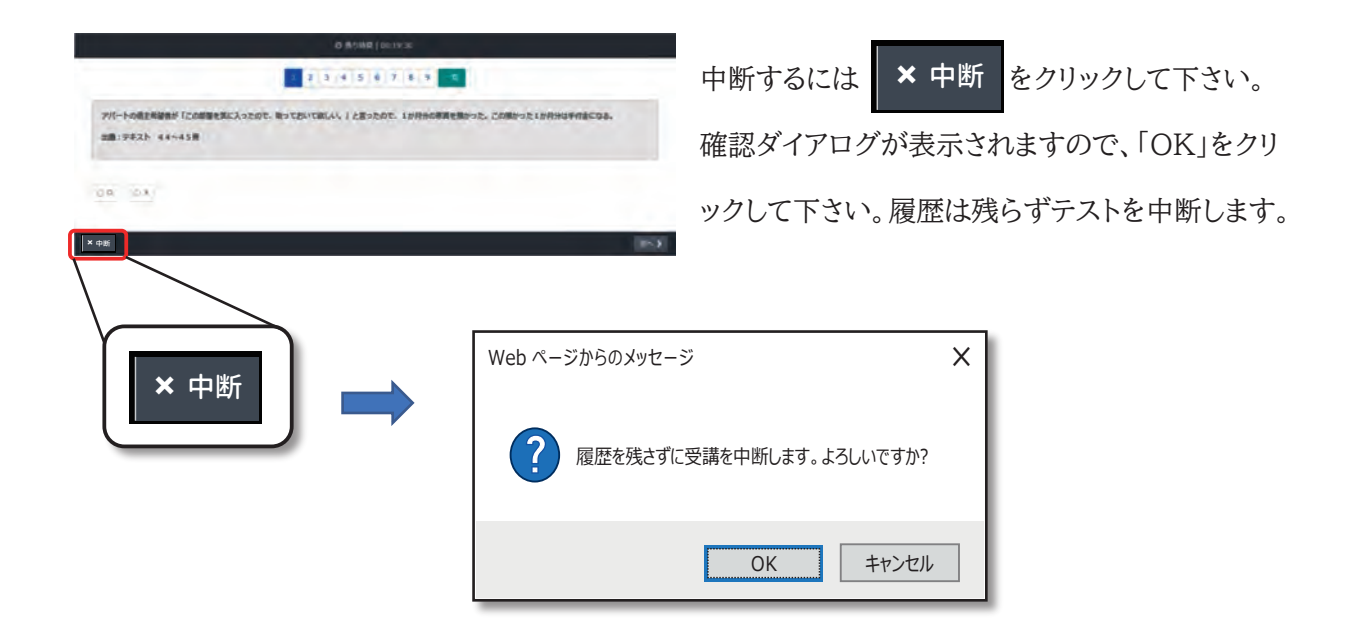

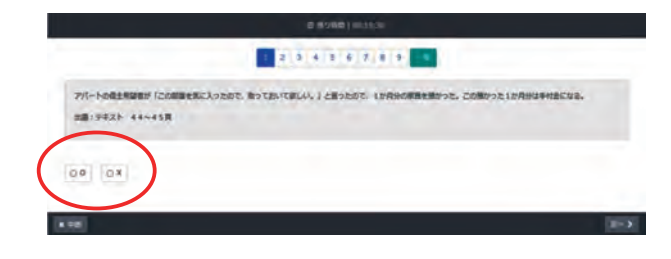

○×問題の場合は、「○」または「×」をクリックして 下さい。

選択式の場合は、当てはまる解答をクリックして下 さい。

記述式の場合は、解答をテキストボックスに入力して下さい。

| 0 52810 ) 1000220<br>7886556-58065596 738655- 6/701886456.com/db/50-1<br>88819783/F104-118                                                                                                    | 設問が一つの場合は 採点 > をクリック                                                                     |
|----------------------------------------------------------------------------------------------------|------------------------------------------------------------------------------------------|
| III (採点 )                                                                                                    | すると、「正解」「不正解」が表示されます。                                                                    |
| Band Invation       Band Invation       Band Invation | 終了 > をクリックするとテストを終了します。<br>「正解」・「不正解」を表示                                                 |
| **                                                                                                    |                                                                                          |
| ・         ・           現在何問目かを表示         次へ・                                                                                                    | 設問が複数ある場合は 次へ > をクリックする<br>と、次の設問を表示します。画面上の数字は、現<br>在何番目の設問に回答中かを示します(ページ<br>切替はできません)。 |

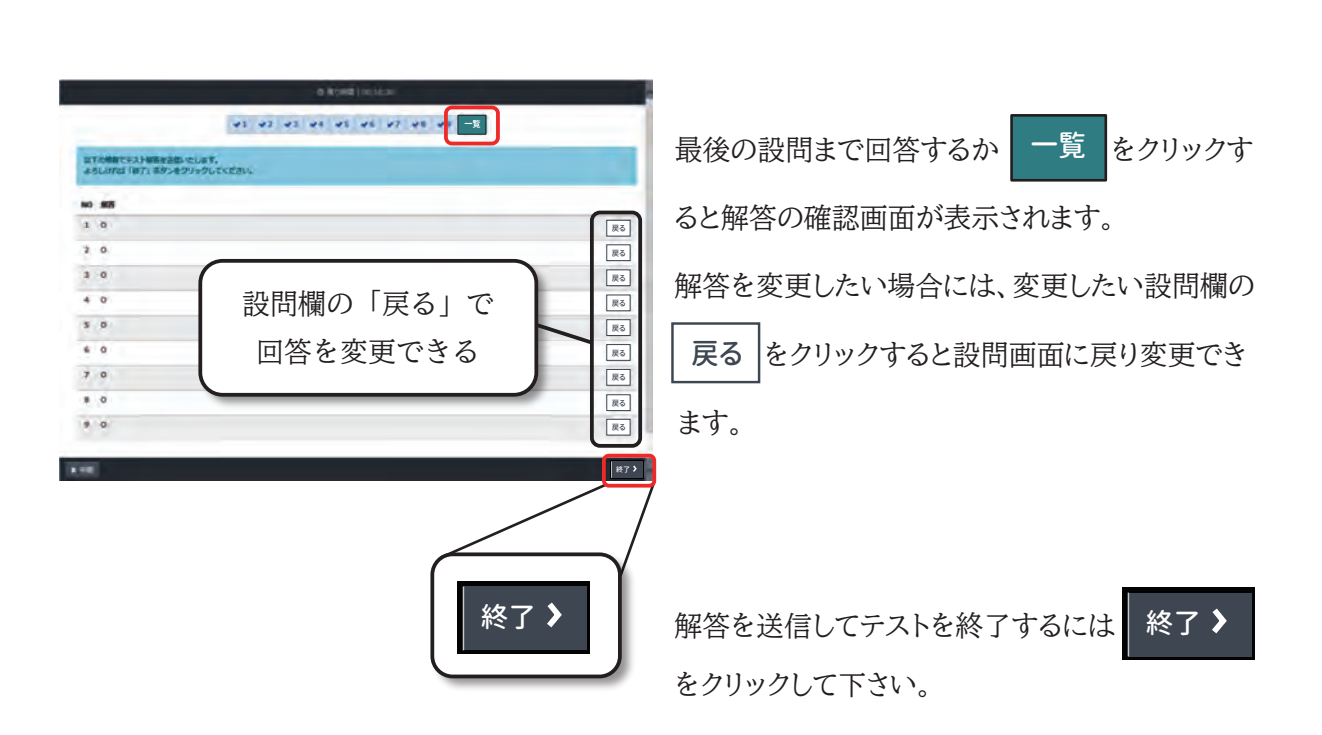

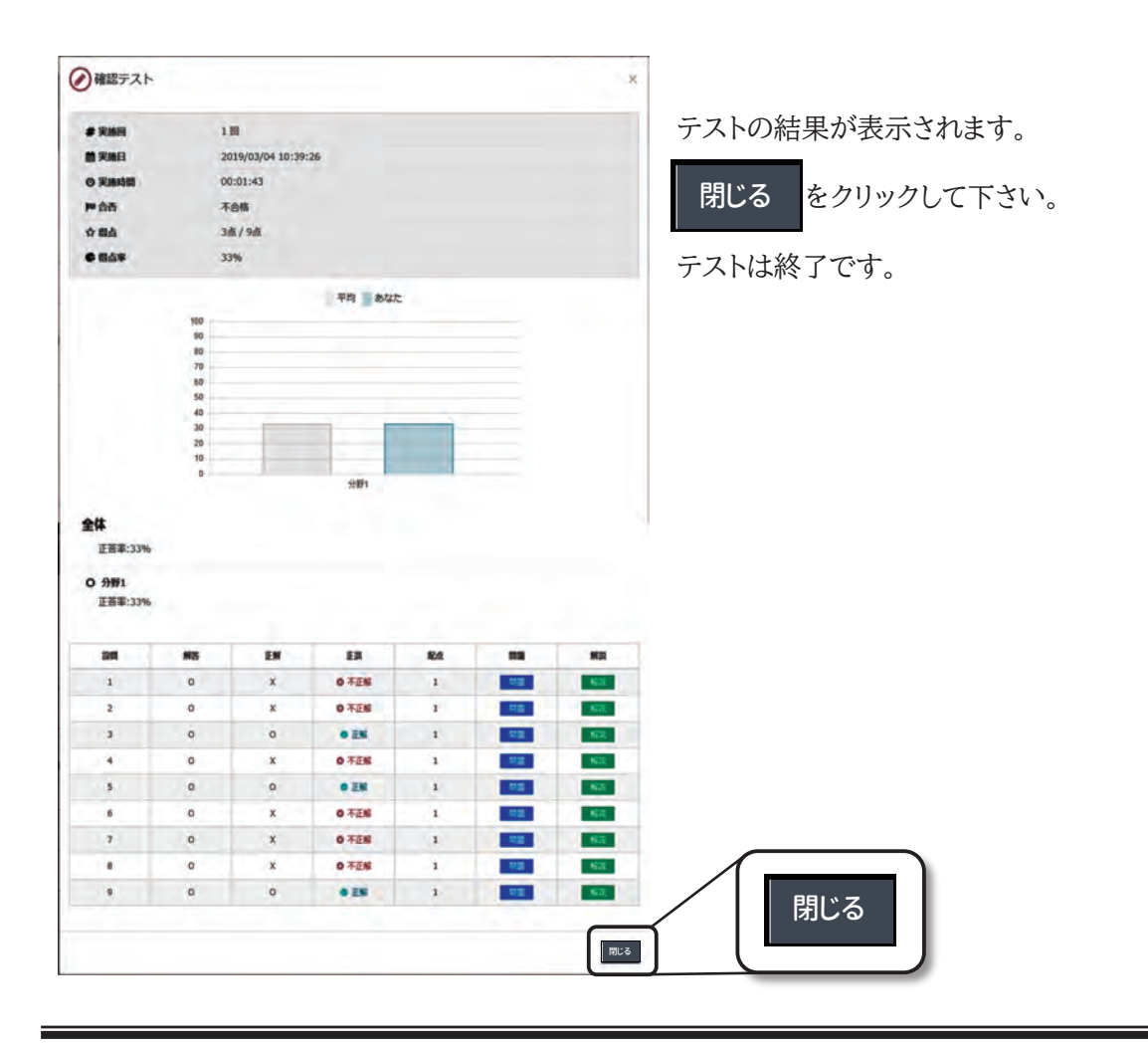

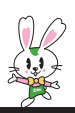

## 2-2-6. 受講完了申請・アンケート

| 日保証モラーニング研修システム |     | ▲ 麻井田 田田 (全田) 1+057251 |
|-----------------|-----|------------------------|
| 15              |     | -                      |
| 全日ステップアップトレーニング |     |                        |
|                 |     | 045248-5954            |
| . N18           |     | ●x>99>0#+93>           |
| () HIE          | 1   | 9.2<5230)              |
| C assume        | (-) |                        |
| 2 Tat           | -   |                        |
| I               |     |                        |

目次画面で、アンケートの単元名をクリックして下 さい。

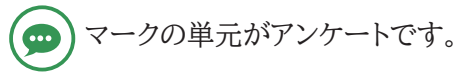

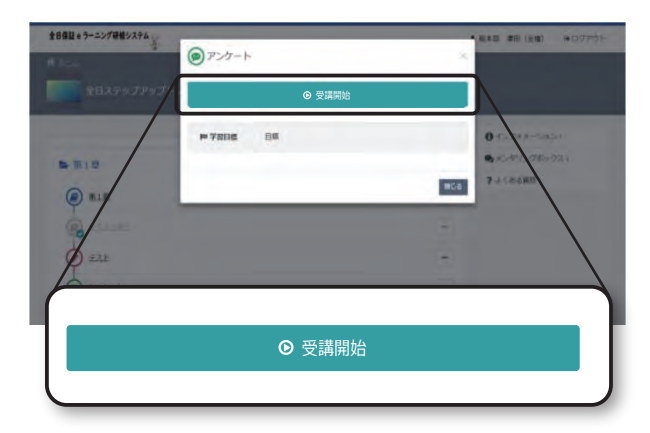

受講開始画面が表示されます。

⊙ 受講開始

をクリックしてアンケートを開始して下さい。

| 0.1 200<br>000000000                           |          |               |
|------------------------------------------------|----------|---------------|
| 8 400 E                                        | 8 båtrat | ill Ante-Sank |
| 22 28<br>1000000000000000000000000000000000000 |          |               |
| 0 わかりやすかった                                     |          | @ D#92<#92    |
| 402年8月で入力してくだかい。                               |          |               |
|                                                |          |               |

アンケート画面が表示されます。 選択肢から回答を選んでクリックして下さい。

"ラジオボタン"の場合は、選択肢からどれか一つ をクリックして下さい。

"チェックボックス"の場合は、複数選択することが できます。

"テキストボックス"にはコメントを入力して下さい。

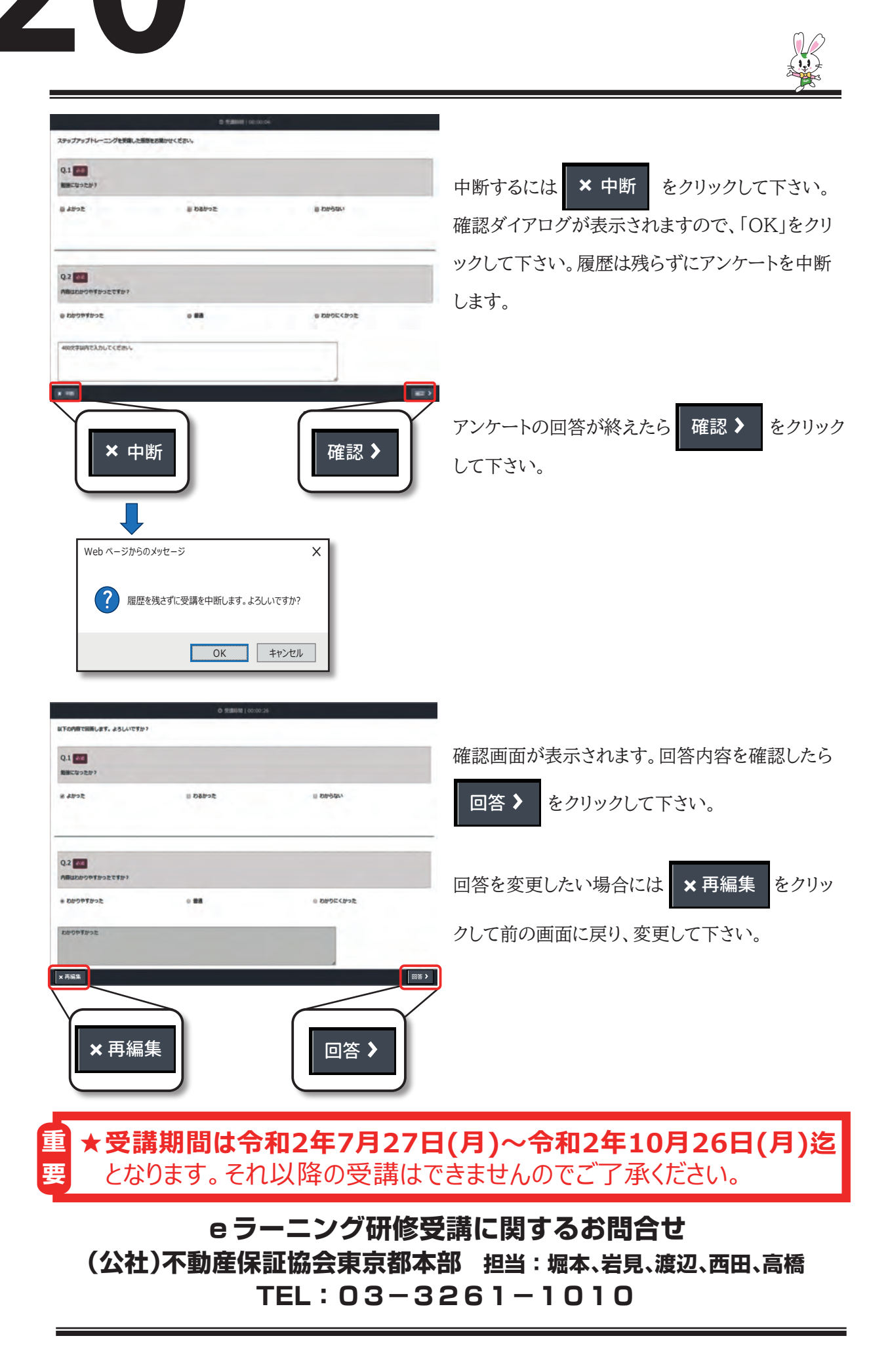